# **1- ورود به سایت مجتمع آموزش عالی لارستان**

وارد آدرس Lar.ac.ir شده و بر روی گزینه ثبت نام مطابق (شکل ۱) کلیک نمایید.

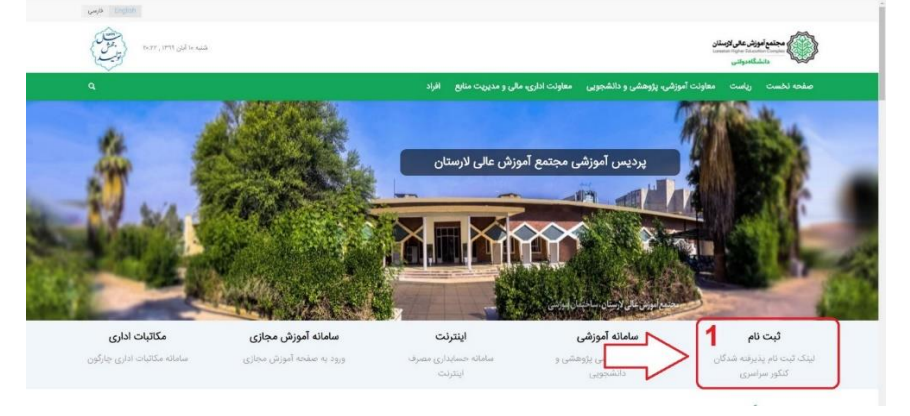

شکل ۱– ورود به سایت دانشگاه

### ۲- ورود به صفحه درخواست شناسه کاربری و رمز عبور

| بوجه ۱ قبل از دریافت اطلاغات خود ، به مراحل نیت نام نوحه نمایند:                                                                                                    |
|----------------------------------------------------------------------------------------------------|
| مراحل کلی نیٹ باہر                                                                                                    |
| ار داران "شماسه الجرور" " وقامه موراً بر مسيد ارار ارز کرد الالبات باولیت مراسبة منه و اسمنه عنون معموم معموا<br>2- ورود به مسيد الجاميت الموضي الموري الذين المار المار معين معادي و ان مدين منه و انتخاب الحرية و ان مورد "مور ا<br>3- مقاله المحاد المار المار الحريم الي معارف المال جوانية و مارد جوانية مارية منه و اكمان معاد و اكما "ليام" ( اشار مقم)<br>4- مقاله المحاد المالي المارد و ترميم الحالة الكانات اليام معاونة و مالى به تكمل قوانية مسيد" |
| دريافت "سياسة" و "رمز عبور"                                                                                                    |
| ا ی دریافت اطلاعات کاربری خود ، مزارد زیر را تکمیل نموده و دکمه جستمو را فشار دهید. در قسمت <b>نتیجه جستجو</b> اطلاعات خود را بینید.                                                                                                    |
| للاعات کاربری شما ، فقط مربوط به شخص شما هی باشد، بنابراین هرگز آن را در اختیار دیگران قرار ندهید و در حین کار، مواطب باشید دیگران به اطلاعات شما دسترستی پیدا نکیند.                                                                                                    |
| انشجوې گرامې بر کردن همه فيلدها الزامې است.                                                                                                    |
| ریافت اطلاعات کاربری<br>سایه داشته<br>سایه داشته از است از مان در گردن، اطلاعات در خماست.                                                                                                    |
| ۵۰۰ من او ورک وکی کردری کا کرواندی :<br>.در. گزینه جستجو را انتخاب نمایید. : (۱۳۵۹ میلید.<br>سیر 2                                                                                                    |

شکل ۷– درخواست شناسه کاربری و رمز عبور

# ۳- ورود به صفحه دریافت شناسه کاربری و رمز عبور

| "سیاسه" و "رمز عبور"                                            | دريافت                            |                              |                                                                                      |
|-----------------------------------------------------------------|-----------------------------------|------------------------------|--------------------------------------------------------------------------------------|
|                                                                 | حسنجو اطلاعات خود را بیبنید.      | . در قسمت <mark>نتبحه</mark> | برا ی دریافت اطلاعات کاربری خود ، موارد زیر را تکمیل نموده و دکمه جستجو را فشار دهید |
| » اطلاعات شیما دسترسی پیدا نگیند.                               | در حین کار، مواظب باشید دیگران با | یگرات فرار ندهید و           | اطلاعات کاربری شما ، فقط مربوط به شخص شما می باشد، بنابراین هرگز آن را در اختیار د   |
|                                                                 |                                   |                              | دانشجوی گرامی بر کردن همه فیلدها الزامی است.                                         |
|                                                                 |                                   |                              | دريافت اطلاعات كاربرى:                                                               |
| س از انتخاب گزینه جستجو شناسه کاربری و رمز عبور برای شما        | 2 1088941                         | :                            | شهاره داوطليني                                                                       |
| <b>یال خواهد شد که با انتخاب ورود به سیستم اتوماسیون آموزشی</b> | 8830444261                        | 1                            | شهاره شناسناعه                                                                       |
| و دانشجویی وارد سامانه آموزشی خواهید شد                         | 8.830444261                       | 1                            | کد ملی                                                                               |
|                                                                 | جستجوق جديد                       |                              |                                                                                      |
|                                                                 |                                   | حوا                          |                                                                                      |
|                                                                 | bwbfrfug                          | 0                            | 3<br>(81.3.34                                                                        |
|                                                                 | ، و دانشجونی                      | م اتوماسیون امورشد           |                                                                                      |
|                                                                 |                                   |                              |                                                                                      |

شکل ۳– دریافت شناسه کاربری و رمز عبور

# ۴- ورود به سامانه آموزشی و دانشجویی

| n Q & 8 B B 🖗                                                                                                    | - 🔆 C 🔋 extellerations/Engloyologicaex<br>نیزیفتکاردی 👖 🔹 🗞 🔹 😵 🖉 😓 اور inform 💼 🜔 🐌 Hemfelten (این کې دریال خانه خون 🖗 دریالی اختکار کې ا                                                                                                    |
|----------------------------------------------------------------------------------------------------|----------------------------------------------------------------------------------------------------|
| اتواسون آموزش پژوسش ودانشویو<br>بیچند می                                                                                                    | Lar<br>Higher Education Complex                                                                                                    |
|                                                                                                    | O A O O O ITELASIO                                                                                                    |
| ورو به سیستم                                                                                                    | مشدار                                                                                                    |
| ایات کارون و کام میرو کا استیزار موری که از لول انتیاه وزیر<br>نیا را ولو کنید و کنه مورو تا کنیت (Thirt میڈر میمی<br>اینامی کاربری<br>المه عمور | یام های باشیاسی<br>برام های باشیاسی<br>اگر بام در مسیار با اعلاقت برای دکور از معراب باسکاه باره و بین مواهد باشیاس معامد ایمان از کتاب کنم.                                                                                                    |
| 98,86                                                                                                    | الار منذ سوی داشتاسی باشی با (ایسال کرده او دو مسایر سکرده دریافت کرده او دومان به سکاره در افتار با دریا سایل (اعلقه کست<br>الاربی سایره کرده دی عبر<br>کاربی سایره کرده دی عبر                                                                    |
| Balan a sec (Lik Saran, 2 ca Iall                                                                                                    | در حمل است کمه مور خود ذلف کمه و آن را حدی برای برمک نرین دوستان خود قانی نسازید ، زیرا ممکن است اطلاعات منحصن منط قانی منود یا اطلاعاتی به نام منط بر<br>سیستم قب گردد                                                                             |
| يركري امالت مدري                                                                                                    | اگر نساد جروف گفته ف عبور سما بیش از طرف ظاهرف محل ورود زم بود. در شگاه تایت هیچ جرفن از بین نمان زود و گفته زمر بصورت گامل مورد بررستی قرار می گیرد                                                                                                |
| یر افد بیگیز فی اطالات مدر کد ایرتان از کانگ تمایید                                                                                              | اگر هگار باید کلمه میو کند هسید. معکن است نگران کلندهایی که قندار می دهد را بخاط سیارید و از این طریق بی به کلمه برمر شما بیرند<br>هگاه از با با کلسوش های متومدیا داشتیمود، در موت خروج از محل حد قال را بدان آن کوانه باست. حما از سیسید خراج سید |
|                                                                                                    | دقت داسته باشید یا گوسی موایل یا دربین های کودک از کی بود شما در هنگام تایب کلمه عبور قیلم برداری نشود                                                                                                    |

شکل ۴- ورود به سامانه آموزشی و دانشجویی

#### ۵- تغییررمز عبور

#### پس از اولین ورود به سامانه آموزشی از دانشجو خواسته می شود که رمز عبور خود را تغییر دهد.

| المان فللله زلار فان زير راديد ميد.                                             |                                                                                                    |                                                                                    |
|---------------------------------------------------------------------------------|----------------------------------------------------------------------------------------------------|------------------------------------------------------------------------------------|
| نامهای مشهور یا نام خودتان یا نام نزدیکانتان ت                                  | بد استفاده نمایید. از تکرار حروف پرهیز کنید. از <                                                                          | تروفي که در صفحه کلید نزدیک هم هستند یا ترکیب انها خطوط منظمی را تولید می کنن      |
| وانين تعيين كلمه رمز:                                                           |                                                                                                    |                                                                                    |
| لمه رمز از حداقل هشت کارکنر حروف کوچ                                            | ک لاتین - حروف بزرگ لاتین - اعداد صغر تا                                                                                   | نه و علائم !@#\$%&*+^~، تشکیل میشود                                                |
| ستفاده از حروف قارسی یا عربی مجاز نیس                                           | ت استفاده از اعداد حداکثر سه بار مجاز اس                                                                                   |                                                                                    |
| داکتر طول مجاز کلمه عبور 127 جرف می                                             | التب ا                                                                                                    |                                                                                    |
|                                                                                 |                                                                                                    |                                                                                    |
| جاد فاصله بین حروف کلمه رمز مجاز نیس.<br>جاد فاصله بین حروف کلمه                |                                                                                                    |                                                                                    |
| جاد فاصله بین حروف کلمه رمز مجاز نیست<br>ر این صفحه به طور انومانیک ظاهر شده :  | ست<br>شد معنایش این است که مرکز کامپیوتر شد<br>کلمه عبور فعلی                                                              | ها را در لیست "تغییر رمز اجبارک" قرار داده است . بنا براین نمی توانید از تغییر     |
| جاد قاصله بین حروف کلمه رمز مجاز نیست<br>بر این صفحه به طور انومانیک طاهر شده : | ست<br>شد معنایش این است که مرکز کامپیوتر شد<br>کلمه عبور فعلی :                                                            | ها را در لیست "تغییر رمز احبارک" قرار داده است . بنا براین نمی توانید از تغییر     |
| جاد فاصله بین حروف کلمه رمز مجاز نیست<br>نر این صفحه به طور اتومانیک ظاهر شده ، | ست<br>شد معنایش این است که مرکز کامپیوتر ش<br>کلمه عبور فعلی :<br>کلمه عبور جدید :                                         | ما را در لیست "تغییر رمز اجبارک" قرار داده است . بنا براین نمی توانید از تغییر<br> |
| جاد فاصله بین حروف کلمه رمز مجاز نیست<br>نر این صفحه به طور اتوماتیک ظاهر شده ، | شد معنایش این است که مرکز کامپیوتر ش<br>شد معنایش این است که مرکز کامپیوتر ش<br>کلمه عبور جدید :<br>تکرار کلمه عبور جدید : | ما را در لیست "تغییر رمز اجباری" قرار داده است . بنا براین نمی توانید از تغییر<br> |

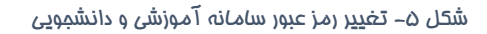

# 6- ثبت اطلاعات پایه

در گام بعد، دانشجو میبایست اطلاعات پایه خود را تکمیل نماید.

توجه: تمامی مکاتبات آتی با دانشجو از طریق اطلاعات ثبت شده (آدرس، شماره تماس و ...) در این فرم

صورت خواهد پذیرفت. لذا دانشجویان میبایست در تکمیل این فرم نهایت دقت را به خرج دهند.

<mark>توجه:</mark> در این قسمت وارد نمودن کد رهگیری تاییدیه مدرک تحصیلی الزامی است.

| طفا کنیه اهلامات در خواستی را در نهایت های درمانه، وارد نموده و آنها را با استفاد از دکمه آنید!<br>دکمه تایید اولین دکمه سست راست در توار بالایی هر صفحه است> 🔊 👁 🌑 🌑 🕲 که با قرار دادن اشتار هاوی روی آن عملکرد هر دکمه را اعشافته هی کنید. |                                                          |
|----------------------------------------------------------------------------------------------------|----------------------------------------------------------|
| امر : داشتجوې وادد /رشنه : مهدست شوسترې نوع کزیز : داشتجو<br>مرجلونگۍ : است شناسه کزیرې : 9999999                                                                                                    |                                                          |
| • اطلاعات فردی تکمیلی                                                                                                    | « وضعيت اشتغال /تاهل                                     |
| وهجه النبقان الزرية حروق بالين ا                                                                                                    | ومعيت اشتغاله 🔹 : 🖳 💌                                    |
| نام تلادگی به حیث لاین                                                                                                    | شغل ا                                                    |
|                                                                                                    |                                                          |
| م ۲۱۹۳۰-۲۵۱<br>امری معل کار                                                                                                    | أدرس معتل كار ۲                                          |
|                                                                                                    |                                                          |
| شداد حساب الوسط داشتگاه وزر من شود) :                                                                                                    | شماره تلقن محل کار (بیش شماره را با - جداکنید-) :        |
| تسابة ٢٠٠٠ ٢٠ ٢٠ ٢٠ ٢٠ ٢٠ ٢٠ ٢٠ ٢٠ ٢٠ ٢٠ ٢٠ ٢                                                                                                    | وضعيت ناهل ا مجرد 🖌                                      |
| شماره سريان بكأروسط «شنگاه وارد می شود) :                                                                                                    | بعداد افراد بحث تكفل :                                   |
| مين ميرشاسته :<br>استان : قارب V                                                                                                    | وصعبت جسماني/بيمة                                        |
| شهرستان : (الإستان 🗸                                                                                                    |                                                          |
| باشن از درگری شیرستان لارسان ♥<br>بیستا (۱۰ بازی شیرستان از ۲۰۰۰ € ۲۰۰۰ ۲۰۰۰ ۲۰۰۰ ۲۰۰۰ ۲۰۰۰ ۲۰۰۰ ۲                                                                                                    | وغیت و برج بینه<br>وغیت جسمانی ۱۰۰۰۰                     |
| سی<br>محمد این این این این این این این این این این                                                                                                    | نوع معلولیت یا بیماری                                    |
| محل بوند :                                                                                                    | 🗌 نایینا 🗌 کم بینا 🗌 ناشنوا 📄 کم شنوا 📄 معلول جسمی حرکدی |
| المتك الأربي *                                                                                                    | • وضعبت اقامت /آدرس و تلغن                               |
| سوستان : إن سنان )<br>بیش : از مرکزه بیسان (سال )<br>چهین 1: مرکزه بیسان (سال )                                                                                                    | وضعيت اقامندي : يومني                                    |
| روستا                                                                                                    | استان : (فارس 🗸                                          |
| المورد لائين :<br>محل واد لائين :                                                                                                    | شورستان : لارستان ک<br>بوش : مرکزی شورستان لارستان ک     |
| ناريخ يولد : روز 🗸 ـــ ماه 🗸 ـــ الد 🗸 ــــ وه                                                                                                    | v ; Li                                                   |
| حسبت : اور ♥ )<br>۱۰۰۰ - (۱۰۰ - ۲۰)                                                                                                    | شـهر جديد-۴۰ مترې اول                                    |
| سیت ، درونی »<br>مذهب : • <b>براین »</b>                                                                                                    | أدرس يستى محل سكونت ١                                    |
| واطلاعات والدين                                                                                                    |                                                          |

شکل ۶– تکمیل اطلاعات پایه

# **۷- ورود به فرآیند ثبت نام و مشاهده دستورالعمل ثبت نام** پس از ورود به سامانه (شکل ۵) برای شما نمایش داده می شود در این مرحله پس از مطالعه راهنما، گزینه "ا<mark>طلاعات</mark>

پس رورون به سامانه (سخن ما) برری سنه سایس دری سی سون در این مرحله پس از سفانند راستان کرینه این صفحه را دقیقاً خوانده و مایل به تکمیل فرایند هستم" را انتخاب نمایید.

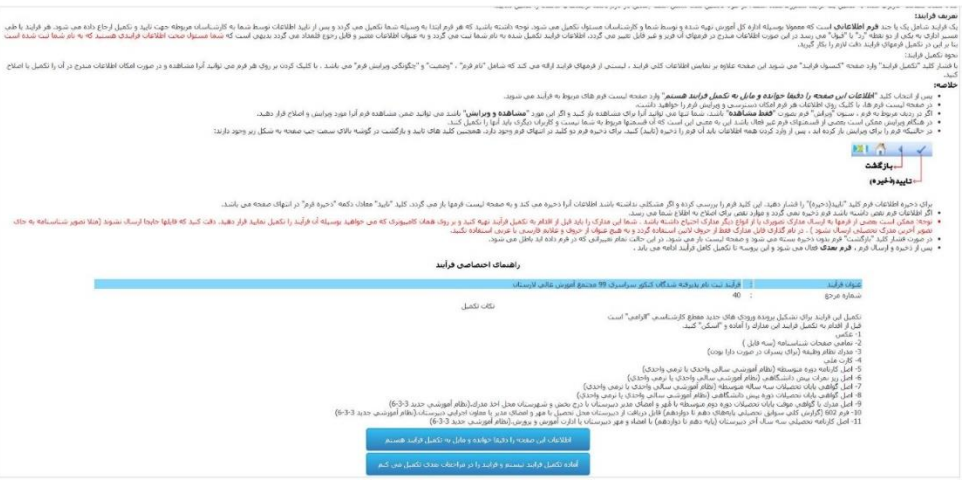

شکل ۷ – ورود به فراً یند ثبت نام

## ۸- صفحه نمایش فرم های ثبت نام

پس از ورود به این صفحه (شکل ۸) الزامی است به تر تیب فرم ها را تکمیل و گزینه "<mark>ذخیره و ارسال</mark>" را انتخاب نمایید تا اجازه دسترسی تکمیل و تایید فرم های بعدی داده شود.

| Lar<br>Higher Education Complex                                                                                                    |                                                                                                    | مېشې و دانشویې                                                                                                    | اتواسون آموزش برو                                                                                                    |
|----------------------------------------------------------------------------------------------------|----------------------------------------------------------------------------------------------------|----------------------------------------------------------------------------------------------------|----------------------------------------------------------------------------------------------------|
| A G O Q B 1794/-A/1-                                                                                                    |                                                                                                    | المال ( طور المريز                                                                                                    | المربع المربع المربع المربع المربع المربع المربع المربع المربع المربع المربع المربع المربع المربع المربع المربع                                                                                                    |
|                                                                                                    |                                                                                                    | احاك فراييد                                                                                                    |                                                                                                    |
|                                                                                                    |                                                                                                    |                                                                                                    |                                                                                                    |
|                                                                                                    |                                                                                                    | رشته : موندست شورساری(کارشناسی)<br>مغطع : کارشناسی                                                                                                    | ر : دانشموی<br>جاودگون : نست                                                                                                    |
|                                                                                                    |                                                                                                    | نوع بدیرش : نوبت اول                                                                                                    | مارە دانشىجويىن : 9999999 :                                                                                                    |
|                                                                                                    | ن لارستان                                                                                                    | يوع بلايتون ، يون اول<br>ايو فرايند ، داران تبت بار بيرونه شدگان کيكير سراسري 90 مدينو آمورش عالا<br>ويوني فرايند ، دار دست اقدام<br>ويوني فرايند .                                                                                                    | مارە داشىجومى : 9099999 مارە داشىجومى                                                                                                    |
| ويرايش                                                                                                    | ر لارستان<br>وصعبت                                                                                                    | نوع بادیش : نوب اول<br>نام فرآیند : فرآمد تب نام بادیرکه شدگان کنکو سراسری 90 محمو آموین عاد<br>وجعیت فرایند : در دست افام<br><b>عموان فرم</b>                                                                                                    | ماره دانشجویی : 9999999<br>شماره مرحو                                                                                                    |
| ويرايش<br>مناهد و ويرايش                                                                                                    | ن الرستان<br>وضعیت<br>در دست الدام                                                                                                    | نوع باسرش : بوسه اولد<br>البر فرایند : فرایند نه بر برمه میدگاه کنایز سراسری 99 محمو آموین عاد<br>وصف فرایند : در دست اقدام<br>عموان فریز<br>فرمز مراحب دو احت ایش                                                                                                    | ماره دانشندوین : 9999999 :<br>شماره مرحع<br>۲۲۱                                                                                                    |
| ویرایین<br>ممالفته و دیرایش<br>فط مشاهد                                                                                                 | ی لارستان<br>و <b>جمعت</b><br>در دست اقدام<br>در دست اقدام                                                                                                    | یو با بدیش : نوب اولد<br>بام فرآیند : فرآمد تبت بام بدیرفه شدگاه کمی سراسری 90 محمو آموین عاد<br>وجعت فرایند : در دست ادام<br>مع <b>وان هر</b> برای مور<br>فرم برمانه در جموی وجعت اشتاق                                                                                                    | ماره داشتندوین : 9999999 تاریخ<br>شماره مرحع<br>۱۳۲۰<br>۲۳۷                                                                                                    |
| <b>ورانش</b><br>منافقه ورانش<br>تخط عنامته<br>تخط عنامته                                                                                | ی لازستان<br>و <b>همیت</b><br>در دست اقدام<br>در دست اقدام                                                                                                    | نو با بدیش : بیت ایل<br>ایل فراید : فراید نت با بر برمه مدگاه کنار سراسری 99 محمو آمونی عاد<br>وهمن فراید : بر دست افام<br><b>عموان فرم</b><br>فرم برانه وجه نت ایل 1<br>فرم برانه وجه نت ایل 10                                                                                                    | داره داستویی : 9999990 : داره داستویی :<br>شماره عرجه<br>۲۲۶<br>۲۲۲<br>۲۲۸                                                                                                    |
| ورانش<br>معامد ورانش<br>معامده ورانش<br>معامده<br>معامده<br>هما معامد                                                                   | ا لإستان<br>وهمیت الم<br>مراحب الم<br>مراحب الم<br>مراحب الم                                                                                                    | یو با بدیش : توب اول:<br>ایم فرآیند : فراند دند بام بدیرفه شدگاه کمی سراسری 90 محمو آموزش عاد<br>وضف فرانند : در دست افام<br>موان فرم<br>فرم دیواناه در صوبی محمد استان<br>فرم تعواناه در صوبی محمد استان<br>فرم استان مان علوم                                                                                                    | مار داشندودی : 9999990<br>مار داشندودی :<br>۲۴۶<br>۲۴۶<br>۲۴۶<br>۲۴۵<br>۲۴۵<br>۲۰۵                                                                                                    |
| <b>ورانتن</b><br>مشاهد ورایش<br>معامله ورایش<br>معامله معامله<br>معامله معامله                                                          | الاستان<br>مرحمه المالم<br>مرحمه المالم<br>مرحمه المالم<br>مرحمه المالم<br>مرحمه الم                                                                                                    | یو با بیرس : بیب ایل<br>ایم رابد : رابی ایل بیرهه میگاه کیار سراسری 90 میمو آمونی عاد<br>وضع ایل : : : : : : : : : : : : : : : : : : :                                                                                                    | داره داستوین : 500000<br>شماره مرجع<br>۲۲۶<br>۲۲۶<br>۲۲۶<br>۲۲۶<br>۲۲۶<br>۲۲۶<br>۲۲۶<br>۲۲                                                                                                    |
| ورامی<br>مماهد ورامی<br>معاهد ورامی<br>معاهده<br>معاهده<br>معاهده<br>معاهده<br>معاهده<br>معاهده                                         | ا ارسان                                                                                                    | یو بابدیش : نیب ایل،<br>باد فرآیند : فراند دن باد بناره بناره مدل که کور سراسری 90 محمو آموزی عاد<br>وصف فراند : در است که ایر<br><mark>موران فرو مورانه دو مور</mark> محمد استان<br>فرو مورانه دو مورز محمد استان<br>فرو مورانه دو مورد محمد استان<br>فرو مورانه دو مورد محمد استان<br>مروز مورانه دو مورد محمد این مورد<br>مروز مورانه دو محمد محمد و محمو این مار<br>مروز مورانه دو محمد محمد و محمو این مار                                                                                                    | هاره داستمودی : 9999999 :<br>هاره داستمودی :<br>۲۶۶<br>۲۶۶<br>۲۶۶<br>۲۶۶<br>۲۶۶<br>۲۶۶<br>۲۶۶<br>۲۶                                                                                                    |
| ورایش<br>مشاهد ورایش<br>معامله ورایش<br>معامله ورایش<br>معامله معامله<br>معامله معامله و<br>معامله معامله و                             | الاستان<br>مرحمه المام<br>مرحمه المام<br>مرحمة المام<br>مرحمة المام<br>مرحمة المام<br>مرحمة المام<br>مرحمة المام<br>مرحمة المام<br>مرحمة المام<br>مرحمة المام<br>مرحمة المام<br>مرحمة المام<br>مرحمة المام<br>مرحمة المام<br>مرحمة المام<br>مرحمة المام<br>مرحمة المام<br>مرحمة المام<br>مرحمة المام<br>مرحمة المام مرحمة المام<br>مرحمة المام مرحمة المام مرحمة المام مرحمة المام<br>مرحمة المام مرحمة المام مرحمة المام<br>مرحمة المام مرحمة المام مرمم مرم مرمة المام مرحمة المام م          | یو با بیرس : بین ایل<br>ایر فراند : فراید نه بیر بیرهه میگاه کنایر سراسری 90 محمو آمونی عاد<br>وضع فراند : در میت افغار<br><b>عموان فریر</b><br>فرم برایاف رحم نه نی طرف<br>فرم بیرای مادی اخیر<br>فرم ایله مداری<br>فرم ایله مداری<br>فرم ایله مداری<br>فرم ایله مداری                                                                                                    | هاره ناسیویی : 999999 : میران<br>میران میران<br>۲۶۶<br>۲۶۶<br>۲۶۶<br>۲۵۶<br>۲۵۶<br>۲۵۶<br>۲۵۶<br>۲۵۶                                                                                                    |
| ورامیر<br>هداشته دوانی<br>معامده او<br>معامدایی<br>معامدای<br>معامدای<br>معامدای<br>معامدای<br>معامدای<br>معامدای<br>معامدای<br>معامدای | والعملة.<br>والعمدة الألم<br>من مست الألم<br>من مست الألم<br>من مست الألم<br>من مست الألم<br>من مست الألم                                                                                                    | یو باسرش : بیب اول<br>ایم فراند : در است اول<br>ایم فراند : در دست اول<br><b>معروفاند : در در در ایل اول</b><br><b>موران در در در ایل اول<br/>موراند : موان است میل<br/>موراند : موان ساور<br/>موراند : موان موان<br/>موراند : موان موان<br/>موراند : موان موان<br/>موراند : موان موان<br/>موراند : موان موان<br/>موراند : موان موان<br/>موراند : موان<br/>موراند : موان<br/>مور</b> | هاره داستجوین : 9999999 :<br>هاره داستجوین : 979999<br>1793 :<br>1793 :<br>1794 :<br>1794 :<br>1794 :<br>1795 :<br>1795 :<br>17 |
| ورایش<br>مشاهد ورایش<br>معامد در معامد<br>معامد معامد<br>معامد معامد<br>معامد معامد<br>معامد معامد<br>معامد معامد<br>معامد معامد        | الاستان<br>مرحمه المام<br>مرحمه المام مرحمه المام<br>مرحمه المام<br>مرحمه المام مرحمه المام<br>مرحمه المام مرحمه المام<br>مرحمه المام مرحمه المام<br>مرحمه المام مرحمه المام<br>مرحمه المام مرحمه المام مرحم المام مرحمه المام مرحمه المام مرحمه المام مرحمه المام مرحمه المام مرحمه المام مرحمه المام مرحمه المام مرحمه المام مرمم مرم مرحم المام مرحم المام مرحم المام مرم مرم مرمم مرح | یو با بیرس : بین ایل<br>ایر فراند : درست ایل ایل تین بیر بیرهه میگاه کنار سراسری 90 محمو آمونی عاد<br>رومین فراند : درست اعام<br>فرم دوله در جمی وجمه اعمال<br>فرم دوله در جمی وجمه اعمال<br>فرم دوله می فران طور<br>فرم دیله میران<br>در می معرف می میران<br>در میران عامی<br>میران عامی میران<br>ور در باه دیران<br>میران میران میران<br>ور در باه دیران                                                                                                    | ور بالمعربي : 999999 : بالمعربي<br>مرابع مرجوع<br>۲۲۶<br>۲۲۶<br>۲۲۶<br>۲۲۶<br>۲۲۶<br>۲۲۶<br>۲۲۶<br>۲۲۶<br>۲۲۶<br>۲۲                                                                                                    |

شکل ۸– صفمه نمایش فرم های ثبت نام

### 1-6- فرم پرداخت وجه ثبت نام

در این گام با کلیک بر روی "لینک پرداخت وجه ثبت نام" وارد صفحه پرداخت الکترونیکی (شکل ۱۰) خواهید شد.

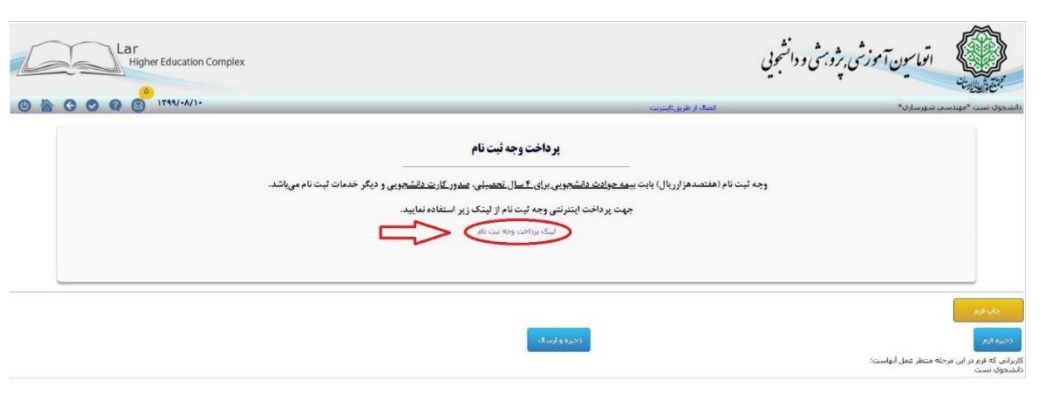

شکل ۹ – فرم پردافت وجه ثبت نام

|                                         | ما الغروفيدى شرخت پرداخت الغروفيد سداد ∣ خدفات م | در داه بر داد<br>بالز<br>بالز کاردان اس |
|-----------------------------------------|--------------------------------------------------|-----------------------------------------|
| مجتمع آموزش عالی                        | زمان باقی ماندہ : ۱۴:۵۴                          | اطلاعات کارت شما                        |
| لارستان<br>مىغ تىراكنش (ريال) مەمەمەر V |                                                  | شماره کارت                              |
| شماره پذیرنده ۵۲۰۰۳۳۰۰۰۰۰۰۰             |                                                  | کد ۲VV                                  |
| شماره ترمینال ۴۴٬۱۳۰ ۴۴                 | ماه سال                                          | تاریخ انقضای کارت                       |
| ar.ac.ir آدرس وب سایت پذیرنده           | 0 95072                                          | کد امنیتی                               |
|                                         | دریافت رمز دوم ہویا                              | رمز اینترنتی(رمز دوم)                   |
|                                         | اختيارى                                          | ايميل                                   |
|                                         | افت انمراف                                       | ئر                                      |

شکل ۱۰– پرداغت اینترنتی

پس از وارد کردن اطلاعات کارت بانکی (عضو شتاب و دارای رمز دوم یا پویا) بر روی گزینه "<mark>پرداخت</mark>" کلیک نموده تا وارد صفحه تایید پرداخت مطابق (شکل ۱۱ ) شوید.

| ADAD                                            |                                                      | نەكلى <i>ۇ يكى بىلاشىتىلەت دىرەنى</i>                   |
|-------------------------------------------------|------------------------------------------------------|---------------------------------------------------------|
| مجتمع آموزش عالی<br>الرستان<br>میغ تراکش (۱۱۱۰) | ی دکمه آن <b>ز مان باقی مانده : ۱۱:۰۰</b> ۰<br>بایید | لطفا جهت تکمیل خرید بر رو:<br>کمیل فرآیند خرید" کلیک نو |
| (05)0-52                                        | ሥየ <b>∘ ወ</b> ለሥ <b>ዮ</b> ኖ ነ የ ዓለ                   | شماره مرجع                                              |
| شماره پذیرنده ۵۳۳۰۰۳۴ ۵۰۰۰۰۰                    | بتمع آموزش عالى لارستان                              | نام پذیرنده م                                           |
| شماره ترمینال ۴۹٬۴۴۱۳۰                          | አራሳላራን                                               | شماره ترمينال                                           |
| آدرس وب سایت پذیرنده ar.ac.ir                   | www.lar.ac.ir                                        | آدرس وب سایت پذیرنده                                    |
|                                                 | ۷۰۰,۰۰۰                                              | مبلغ                                                    |
|                                                 | 510 <del>644</del>                                   | شماره کارت                                              |
|                                                 | ملت                                                  | نام بانک صادر کننده                                     |
|                                                 | የ«፡۴የ፡۴۶ ነሥዓዓ/«V/ነለ                                  | تاريخ و زمان تر اکنش                                    |
|                                                 | 00955 <del>7</del>                                   | شماره پیگیری                                            |
|                                                 | تكميا فآلتدفير                                       |                                                         |

شکل ۱۱– تایید پرداغت وجه ثبت نام

توجه داشته باشید زمانی پرداخت شما با موفقیت انجام شده است که <mark>"تکمیل فرآیند خرید"</mark> را انتخاب نمایید. پس از انجام این مرحله شکل ۱۲ برای شما نمایش داده خواهد شد.

| Lar<br>Higher Education Complex                                                                                           | دانشویی                                                                                                    | اتواسون آموزش برویش و                                                |
|----------------------------------------------------------------------------------------------------|----------------------------------------------------------------------------------------------------|----------------------------------------------------------------------|
| 0 h 0 0 0 0 5 ITSV-A/1-                                                                                                   | الصال از طریق تابیتریت                                                                                                    | دانشجوی نست *مهندسم، شهرساری*                                        |
| <b>نام</b><br>بیک وی همچور کارند داشتمویی و دیگر خدمات لبت نام میریاشد.<br>بیک وزیر استفاده تمایید.<br>با مشرف مربره 2012 | <b>پر ناخت وجه ثیر:</b><br>وجه لیت نام (هلتمدهزار ریال) بایت <u>بیمه حوالات داش</u> جویی ریای <u>۲ سال آهم</u><br>جهت پر واخت اینتر انش وجه قیرت نام از<br>ایند برداخت هیمه شن انارای داشت شده |                                                                      |
|                                                                                                    | (ئىرو (سائە)                                                                                                    | یکی اور<br>اختیا کور<br>کلیوانی که در در این مرحله منظر عمل آنهامیت: |

شکل ۱۴– پردافت وجه ثبت نام

توجه داشته باشید که در صورت نهایی شدن این مرحله مطابق شکل ۱۲، شماره خرید برای شما نمایش داده خواهد شد، درغیراینصورت پرداخت شما ناموفق بوده و مجددا بایستی اقدام نمایید. در نهایت گزینه "<mark>ذخیره و ارسال</mark>" را انتخاب نموده و به مرحله بعد بروید.

## **7-8- فرم تعهد نامه عدم اشتغال**

در این مرحله (شکل ۱۳) ضمن مطالعه و تایید متن تعهد نامه الزامی است تیک <mark>"تایید دانشجو</mark>" را فعال نموده و بر روی گزینه "ذخیره و ارسال" کلیک نمایید.

| La | Higher Education Complex                                                                                                    | رشی پژومتی و دانشویی                                                                                                    | الواسين آموز                                                  |
|----|----------------------------------------------------------------------------------------------------|----------------------------------------------------------------------------------------------------|---------------------------------------------------------------|
|    |                                                                                                    | انصال او طريق البسريت                                                                                                    | دانشجوی تست "موندسی شهرساری"                                  |
|    | قبود نامه عدم انتقال<br>محمق ۱۳۹۹۱۰۰۰ بر مجلس آموان مال کارسان بذیرفت <sup>2</sup> سه ادیدوسیله عبد می نماید که در هری که از انران و سازمایان<br>سرها را با تحمل استروف اینجاب را فدانید معید می شود که بخی عادرفت بر دلشکاه به تحمل اشغار داشته باشی و در<br>سرها معال آورد. | است ما تشمون است به شداره داشترین ۲۹۷۹۹۱ داشتوی رشته مهنسی شهرسازی که تر سل به<br>این بهانداد بر که مای خصوب شانل است و در حوان انتقال کوانی موقف بدون قده در طرح سارد.<br>ریکه خانه آن که شوی محمد آموری حال ارسال می تواند در مربر حال از دادنه تعمیل اینجاب | ngi<br>Iga<br>94                                              |
|    |                                                                                                    | 1998/.4 Dec. 4. 12                                                                                                    |                                                               |
|    |                                                                                                    | نارید دانشجو (هانفت زدن به معنی نایند موارد بالاه 🔽                                                                                                    |                                                               |
|    |                                                                                                    | المهدا                                                                                                    | هاب اوه<br>احتياه قوم                                         |
|    |                                                                                                    |                                                                                                    | کاربرانی که فرم در این مرحله منتظر عمل آنهاست:<br>دانشجوی نست |

شکل ۱۳ – تعهد نامه عده اشتغال

#### 3-6- فرم های وزارتی

در این گام ضمن بررسی نمودن اطلاعات وارد شده در فرم های وزارتی فعال شده متناسب با شرایط سهمیه قبولی شما و انتخاب "گروه آزمایشی" متن کامل را مطالعه نموده و پس از فعال نمودن تیک "<mark>تایید دانشجو</mark>" بر روی گزینه "ذخیره و ارسال" کلیک نمایید.

| ابتخف التحويل شد قرقه علوا مارك شناعات شاره عادوا لاركنان<br>سای : غیر جدید – انترای این<br>افزاع التحقیل دانشگاه ها و طریب آن آمززش مای داخل و خارج از کشور این<br>افزاع التحقیل دانشگاه ها و طریب آمززش مای داخل و خارج از کشور ا <mark>عجر ما</mark> مد.                                                                       |
|----------------------------------------------------------------------------------------------------|
| انت از منطع کاردانی در رشته می تحصیلی گروه آموزش برندی طرایات تالیتن سی باشم.<br>این از منطع کاردانی در رشته می تحصیلی گروه آموزش برندی از مانی این این این این این این این این این                                                                                                    |
| ب از منطع نارستندی در رستندی خطین دستخانها و موست انورش های درخ است.<br>چادشتهری فیلی و با اعراض دانشگاه ها و نوست آمرزش های داعل کشور نبی باشم.                                                                                                    |
| د) قبل از تاريخ 99/02/31 و تشجری دوره روزنه بردام و حداکثر تا تاريخ 99/02/31 از تحصیل، اعمراف قطع خاصل نبوده و فرم اعبراف و شوبه حناب از بوسنه.<br>آموزش های فریط و اداره کل امور دانشجریان مربوط را دریافت داشته ای                                                                                                    |
| بعمرته داشتجوبان قطى دوره نوت دوم اشباماء لبنه حضورى و مؤسسات غيرانطاهي دانشگاهها و مؤسسات آموزش هائي كه از معاقبت تعصيلي استفاده نمي كنند. مي توانند بدون اعمراف از تحصيل                                                                                                    |
| در آنیون سراسری ثبت تام در کن نباند. بدیهی است در صورت قولی در آرمون سراسری» این دست از داوطیان میابست قبل از ثبت تام در رشته قولی جدید در رشته قولی قبلی خود اندازند.<br>فطی حاصل نموده و گواهی مربوطه را به طوست ذریط از اندایند لازم به توضیح است که این دست از داوطیان حق بازگشت و ادام تحصیل در رشته قولی قبلی خود راندازند. |
| ضنا ادر صورت هذم صحت مغالب قوق داشگادمی اوزاند از تحصیل اینجاب در هر مقطی از تحصیل مدانت پندل آدرده و مطابق مقررات مربوط افدام نداید.                                                                                                    |
| €راغ:<br>۱۲۳۳/-۰/۱۰<br>کارد دانخو (داشت رژدیه منتی کارد دانخو (داشت رژدیه منتی کارد دارد بالاست): 5                                                                                                    |
|                                                                                                    |
| مهارور                                                                                                    |

شکل ۱۴– فرم شماره یک وزارتی

### 4-6- فرم ارسال مدارک

پس از انتخاب این فرم وارد (شکل ۱۵) خواهید شد.

| Lar | er Education Complex                                                                                                    | يوزشي بژوښتی و دانشویې                                      | اتواسون آ                                    |
|-----|----------------------------------------------------------------------------------------------------|-------------------------------------------------------------|----------------------------------------------|
|     | البيرين                                                                                                    | انمال از طریق؛                                              | دانشخوي تست *مهندسين شهرساري*                |
|     | فرم ارسال مدارک                                                                                                    |                                                             |                                              |
|     | ان فرزند. که در رشته مهندسی شهرسازی سال ۱۳۹۹/۱۶۰۰ عقطع کسارشناسی دوره روزانه پذیرفته شده ام تفاضای ثبت نام در مجتمع آموزش عالی لارستان را دارم. | اینجانب دانشجوی تست متولد به شماره شناسنامه صادره از لارستا |                                              |
|     | - : exails sati                                                                                                    | : 64,16                                                     |                                              |
|     |                                                                                                    | 1146/-1/1-                                                  |                                              |
|     |                                                                                                    |                                                             |                                              |
|     |                                                                                                    |                                                             |                                              |
|     |                                                                                                    |                                                             | <b>SU-610</b>                                |
|     |                                                                                                    |                                                             | أبلود فابلها و تصاوير بيوست                  |
|     | دخبره و ارساله                                                                                                    |                                                             | دخبره فرم                                    |
|     |                                                                                                    | منه                                                         | کاربرانی که فرم در این مرحله منتظر عمل آنهاس |

شکل ۱۵– ارسال مدارک

در این مرحله بایستی بر روی گزینه "آپ<mark>لود فایلها و تصاویر پیوست</mark>" کلیک نمایید تا شکل ۱۶ نمایش داده شود. در این گام بایستی مدارک خواسته شده که از قبل اسکن نمودهاید را بارگذاری نمایید. الزامی است "<mark>ملاحظات</mark>" آورده شده در (شکل ۱۶) را مطالعه و مطابق با آن فایل های خود را از طریق گزینه "<mark>ارسال فایل</mark>" بارگذاری نمایید. در ضمن پس از انتخاب این گزینه (شکل ۱۷) برای شما نمایش داده می شود.

| Lar            | er Education Complex                                                                                                    | تواسون آموزشی, پژوبشی و دانشجویی                                                                              |        |                |
|----------------|----------------------------------------------------------------------------------------------------|----------------------------------------------------------------------------------------------------|--------|----------------|
|                | 1794/+//1+                                                                                                    | بهرسارې <sup>*</sup> اتصال از طريق:اينترنت                                                                    | دسې ش  | تشجوي تست *مهن |
| نام فایل تاریخ | سور سور سور سور می معنی در منابع از منابع از مربو بر مربو می می از می مربو می می می می می می می می می می می می<br>اعلادهان |                                                                                                    | اجباري | رديف           |
| ارسال فايل     | بصورت پشت و رو اسکن و بارگذاری شود.                                                                                        | كارت ملي                                                                                                    | يلحي   | 3              |
| ارسال فايل     | بذیرفته شدگان نظام امورشنی ۲-۲-۶ اصل مدرك با گواهی موقت پایان تحصیلات دوره دوم متوسطه بارگذاری تمایند.                     | مدرک بایان تحصیلات دوره متوسطه                                                                                | يلى    | ٢              |
| ارساك فابل     | پذیرفته شدگان نظام آمورشنی ۲-۲-۶ فرم ۶۰۲ (گرارش کلی سوایق تحصیلی پایههای دهم تا دواردهم) بارگذاری نمایند.                  | گواهی نامه پایان تحصیلات دوره پیش دانشگاهی                                                                    | ځېر    | ٣              |
| ارستال فايل    | پذیرفته شدگان نظام آمورشنی ۲-۲-۶ نیاری به بارگذاری این مدرک نیست.                                                          | ريزنمرات بيش دانشگاهي نظام أمورشني سالي واحدي                                                                 | خبر    | ŕ              |
| ارسال فايل     |                                                                                                    | مدرك نظام وطيفه                                                                                               | 242    | ٥              |
| ارسال فابل     | صفحات اول تا سوم بارگذاری شود.                                                                                             | صفحات شناسنامه                                                                                                | بلى    | \$             |
| ارسال فابل     | صفحات اول تا سوم بارگذاری شود.                                                                                             | صفحات شناسنامه                                                                                                | بلى    | v              |
| ارسال فايل     | صفحات اول تا سوم بارگذاری شود.                                                                                             | صفحات شناسنامه                                                                                                | يلى    | Λ              |
| ارسال فابل     | يديرفته شدگان نظام آموزشتي ۳-۳-۶ اصل کارنامه فارغ التحصيلي دوره متوسطه دوم بارگذاري نمايند.                                | كارنامه تحصيلي دبيلم نظام أمورشني سالتي واحدي يا اصل كارنامه فارع التحصيلي دوره متوسطه دوم نظام أمورشني ٣-٣-٢ | بلي    | ٩              |

شکل ۱۶– بارگذاری فایلها و تصاویر

در این قسمت ابتدا گزینه "Choose file" را کلیک نموده و تصویر اسکن شده را برای هر مورد انتخاب نموده و در ادامه بر روی "<mark>گزینه ارسال</mark>" کلیک نمایید.

| وي سن "هيندس نيوساري" أمار البراي التربيب<br>البيست عدارك ضميمة فرانيد فرآبيد<br>البيست عدارك ضميمة فرانيد فرآبيد<br>البيست عدارك ضميمة فرانيد فرآبيد<br>البيست عدارك ضميمة فرانيد فرآبيد<br>البيست عدارك ضميمة فرانيد فرآبيد<br>البيست عدارك ضميمة فرانيد فرآبيد فرآبيد<br>البيست عدارك منهم والبيان معالم<br>البيست عدارك منهم والبيان معالم البيان البيلي<br>البيست عدارك منهم والبيان معالم البيان البيلي<br>البيست عدارك منهم والبيان معالم البيان البيلي<br>البيست عدارك منهم والبيان معالم البيان البيلي<br>البيست عدارك منهم والبيان معالم البيلي<br>البيست عدارك منهم والبيان معالم البيلي<br>البيست عدارك معالم البيلي<br>البيست عدارك معالم البيلي<br>البيست عدارك معالم البيلي<br>البيست عدارك معالم البيلي<br>البيست عدارك<br>البيست عدارك<br>البيست ع | Lar            | ther Education Complex                                                                                    | اتواسون آمورشی بردوستی و دانشویی                                                                             | 2      |                 |
|----------------------------------------------------------------------------------------------------|----------------|----------------------------------------------------------------------------------------------------|----------------------------------------------------------------------------------------------------|--------|-----------------|
| ليست مدارك ضميعة قرابند من ابد بدرقية شدگان كنكور سراسري 99 محتمع آموزين عالي بارستان قرم قرم ارسال مدارك                                                                                                    | 0 6 0 0 0 0    | 1799/-//1-                                                                                                | شهرساری®<br>شهرساری                                                                                          | ندسی ا | دانشجوی تست *مع |
| <ul> <li>ا بلی گارد هدان</li> <li>۱ بلی گارد مادن</li> <li>۲ بلی گارد مادن</li> <li>۲ بلی گارد مادن</li> <li>۲ جز گولی پایاد این این محالان دوه دور موسطه بارگذاری نماند.</li> <li>۲ جز گولی پایاد این این محالان دوه دور موسطه بارگذاری نماند.</li> <li>۲ جز گولی پایاد این این محالان دوه دور موسطه بارگذاری نماند.</li> <li>۲ جز گولی پایاد این محالان دوه دور موسطه بارگذاری نماند.</li> <li>۲ جز گولی پایاد این محالان دوه دور موسطه بارگذاری نماند.</li> <li>۲ جز گولی پایاد این محالان دوه دور موسطه بارگذاری نماند.</li> <li>۲ جز گولی پایاد این محالان دوه دور موسطه بارگذاری نماند.</li> <li>۲ جز گولی پایاد این محالان دوه دور موسطه بارگذاری نماند.</li> <li>۲ جز گولی پایاد این محالان دوه دور موسطه بارگذاری نماند.</li> <li>۲ جز گولی پایاد محالان دوم دارگذاری نماند.</li> <li>۲ جز گولی پایاد محالان دوم دارگذاری باره دور دور موسطه بارگذاری نماند.</li> <li>۲ معدان گوان محالان موسطه .</li> <li>۲ معدان گوان محالان دوم دور محالان محالان دوم دارگذاری نماند.</li> <li>۲ بارگذاری محالان دوم دارگذاری محالان دوم دارگذاری نماند.</li> <li>۲ بارگذاری محالان دوم دارگذاری محالان دوم دارگذاری محالان دوم دارگذاری نماند.</li> <li>۲ باین محالان محالان دوم دارگذاری نماند.</li> <li>۲ باین محالان دوم دارگذاری نماند.</li> <li>۲ باین محالان دوم دارگذاری نماند.</li> <li>۲ باین محالان دوم دارگذاری نماند.</li> <li>۲ باین محالان داد محالان داد داد داد.</li> <li>۲ باین محالان داد.</li> <li>۲ باین محالاند.</li> <li>۲ باین محالاند.</li> <li>۲ باین</li></ul>                                                                                                    | nuti . 148 std | کنکور سراسری 99 محتمع آمورش عالی لارستان فرم فرم ارسال مدارک<br>کارن مانی<br>از سان کار<br>ایرویان        | لیست مدارک ضمیمه فرابند فرآبند بیت نام بدیرفته شدگان<br>tosen_Choose Fite                                    | الحاري | 8/31            |
| <ul> <li>۲ باین میژک نهای دصیلان دوه فوسطه ماهای</li> <li>۲ بین میژک بایک درمی با واقع موانی بایک درمی بایک درمی بایک در بایک درمی بایک درمی بایک درمی بایک درمی ب<br/>در می درمی بایک درمی بایک درمی بایک درمی بایک درمی بایک درمی بایک درمی بایک درمی بایک درمی بایک درمی بایک درمی بایک درمی بایک درمی بایک درمی بایک درمی بایک درمی بایک درمی بایک درمی بایک درمی بایک درمی بایک در بایک درمی بایک درمی بایک</li></ul>                                                                                                    | ارسال قابل     | بصورت بشت و رو اسکن و بارگذاری شود.                                                                       | كارت هلى                                                                                                    | بلى    | 1               |
| <ul> <li>۲ حور گواهی بابه بابه نصیف دونو سین ششگاهی</li> <li>۲ مرد گواهی بابه بابه نصیف دونو سین ششگاهی</li> <li>۲ مرد گواهی بابه بابه نصیف نصیف سین میشوندی</li> <li>۲ مرد برای نظام موسید ، است از میل از سال میل از سال میل از سال میل از سال میل از میل از سال میل از میل از سال میل از میل از سال میل از میل از سال میل از میل از سال میل از میل از سال میل از میل از سال میل از میل از سال میل از میل از میل</li> </ul>                                                                                                    | ارسال فایل     | بديرفته شدگان نظام اموزشب ۲-۲-۶ اصل مدرك يا گواهب موقت بايان تحصيلات دوره دوم متوسطه بارگذاری نمايند.     | مدرک بایان تحصیلات دوره متوسطه                                                                               | بلعي   | т               |
| ۲ حير ريزيدوان بين رفت كلف يظام أمورشى سالى واحدى و السال قال السال قال الم المركب الم عدرك نيست، إنسال قال السال قال المال وطبية معام المال وطبية معام المال وطبية معام المال المال المال المال المال المال المال المال المال المال المال المال المال المال المال المال المال المال المال المال المال المال المال المال المال المال المال المال المال المال المال المال المال المال المال المال المال المال المال المال المال المال المال المال المالي المالي المالي الم<br>ممالي المالي المالي المالي المالي المالي المالي المالي المالي المالي المالي المالي المالي المالي المالي المالي المالي المالي المالي المالي المالي المالي المالي المالي المالي المالي المالي المالي المالي المالي المالي المالي المالي المالي المالي المالي المالي المالي المالي المالي المالي المالي المالي<br>المالي مالي مالي مالي مالي مالي مالي مال                                                                                                    | ارساك فايل     | بذيرفته شدگان نظام آمورشـي ۲-۲-۶ فرم ۲+۲ (گرارش كلي سوابق نحصيلي بايههاي دهم نا دولزدهم) بارگذاري نمايند. | گواهي نامه پايان تحصيلات دوره بيش دانشگاهي                                                                   | حبر    | T               |
| ۵ خر مراد قطام وطبعه<br>۲۰ باین معماد تساسلهه<br>۷ باین معماد تساسلهه<br>۸ باین معماد تساسلهه                                                                                                    | ارسال فايل     | پذیرفته شندگان نظام آمورشنی ۲۰۲۰۶ نیاری به بارگذاری این مدرک نیست.                                        | ريزنمرات بيش دانشگاهي نظام آمورشني سالي واحدي                                                                | -      | Ŧ               |
| ۶ باين مقدان شاسنامه<br>۷ باين مقدان شاسنامه<br>۸ باين معدان شاسنامه<br>۸ باين معدان شاسنامه                                                                                                    | ارسال فایل     |                                                                                                    | مدرك نظام وظيفه                                                                                              | خير    | ۵               |
| باین معقاد شاسله<br>۱۹ باین معقاد شاسله<br>۱۹ باین معقاد شاسله                                                                                                    | ارسال فایل     | صفحات اول تا سوم بارگذاری شود.                                                                            | صفحات شناسنامه                                                                                               | بلح    | \$              |
| ٥ بله. معجل شابيرامه                                                                                                    | ارسال فابل     | صفحات اول تا سيوم بارگذاري شيود.                                                                          | صفحات شناسنامه                                                                                               | يلح    | v               |
| Source and the second second s                                                                                                    | ارسال فایل     | صفحات اول تا سوم بارگذاری شود.                                                                            | مفحك شناسنامه                                                                                                | بلح    | ٨               |
| ۹ بلې کارنامه نحصيلې دييلم نظام أمورشې سالې واحدې يا اصل کارنامه قارغ التحصلي دوره متوسطه دوم نظام أمورشي ۲۰۲۲ بدلونه شدگان نظام أمورشي ۲۰۲۲ اصل کارنامه قارغ التحصلي دوره متوسطه دوم بارگذاری نمايند. ارسال قابل                                                                                                    | ارسال فابل     | بذيرفته شدگان نظام أموزشني ٣-٣-٤ اصل كارنامه قارع التحصيلي دوره متوسطه دوم بارگذاري نمايند.               | كارنامه تحصيلي دبيلم نظام أموزشتي سالي واحدى با اصل كارنامه فارغ التحصيلي دوره متوسطه دوم نظام أمورشتي ٣-٣-۶ | يلعي   | ۹               |

شکل ۱۷– بارگذاری فایلها و تصاویر

بعد از بارگذاری تمام تصاویر بر روی آیکن برگشت 😒 کلیک نمایید تا به مرحله ارسال مدارک مطابق با (شکل ۱۸) باز گردید.

| er Education Complex                                        |                                                                             | وزشی بژوېشی و دانشجویی<br>درسی از موانشجوی                         | بيتي الواسون آم                                              |
|-------------------------------------------------------------|-----------------------------------------------------------------------------|--------------------------------------------------------------------|--------------------------------------------------------------|
|                                                             | فرم ارسال مدارک                                                             |                                                                    |                                                              |
| نده ام تقاضای ثبت نام در مجتمع آموزش هالی لارستان را دارم . | ه در رشته مهندسی شهرسازی سال ۱۳۹۹/۱۶۰۰ مقطع کنارشناسی دوره روزانه پذیرفته ت | نجانب دانشجوی ست متولد به شماره شناسنامه صادره از لارستان فرزند که | 0                                                            |
|                                                             | ناييد دانشجو : 🔽                                                            | رانجة:<br>1264/+۷/۱+                                               |                                                              |
|                                                             |                                                                             |                                                                    |                                                              |
|                                                             |                                                                             |                                                                    | جاب فزهر                                                     |
|                                                             |                                                                             | ها و تصاویر بیوست مشاهده همه تصاویر در یک صفحه                     | أبلود فايلها و تصاوير بيوست مشاهده فايا                      |
|                                                             | دجيره والرسالة                                                              |                                                                    | دخيره فرم                                                    |
|                                                             |                                                                             | ix                                                                 | کاربرانی که فرم در این مرحله منتظر عمل آنهاست<br>دانشجوی تست |

شکل ۱۸– ارسال مدارک

در این گام همانند گام های قبلی پس از فعال نمودن تیک "ت<mark>ایید دانشجو</mark>" بر روی گزینه "<mark>ذخیره و ارسال</mark>" کلیک نمایید.

#### 5-6- فرم مشخصات مشمول جهت صدور مجوز ثبت نام

| ٥ ٩٩ 😅 ١٢٩٩/٠٨/١٠ |                            |                 |                             |                             | انمال از طریق:انشریت     | ÷                               | •<br>سی شهرساری= |
|-------------------|----------------------------|-----------------|-----------------------------|-----------------------------|--------------------------|---------------------------------|------------------|
|                   |                            | ر دانشگاه       | مول جهت صدور مجور ثبت نام د | فرم مشخصات مش               |                          |                                 |                  |
|                   | : :                        | نام يدر<br>مذهب |                             | نام خانوادگی<br>تاریخ تولد  | : دانسیوی<br>: ۲۵۱۰-۱۷۹۶ | مشخصات دانشجو :<br>نام<br>کدملې |                  |
|                   |                            |                 |                             |                             | للاعات را کامل وارد کنید | أدرس محل سكونت : اط             |                  |
|                   | · شهرک محمد رسول الله<br>: | کد بستې         | رستان<br>7431698            | 3 : Juli                    | فارس<br>ومال             | كوچة :                          |                  |
|                   |                            |                 | 09179179170                 | نلف <mark>ن ه</mark> مراه : | 07112345678              | نلغن :                          |                  |
|                   |                            |                 |                             |                             |                          |                                 |                  |
|                   |                            |                 | الرسال                      | دخبره ر                     |                          |                                 |                  |

شکل ۱۹– فره مشفصات مشمول جهت صدور مجوز ثبت ناه

در این مرحله نیز پس از ورود اطلاعات درخواستی تیک "<mark>تایید دانشجو</mark>" را فعال و بر روی گزینه <mark>"ذخیره و ارسال</mark>" کلیک نمایید.

#### **6-6- فرم درخواست معافیت تحصیلی**

این قسمت یکی از مهترین مراحل ثبت نام "دانشجویان پسر" است؛ لطفا با دقت راهنما را مطالعه و اطلاعات خواسته شده را وارد نمایید. پس از کلیک بر روی فرم "درخواست معافیت تحصیلی" (شکل ۲۰) نمایش داده خواهد شد.

جهت مشاهده راهنمای مربوط به تکمیل این فرم بر روی "<mark>لینک راهنما</mark>" کلیک نمایید.

|                                                  | شماره نامه ۱۹۹۹۹۹۹ و<br>۱۳۰۰ - مارو ۱۳۰۰ مارو ۱۳                                                                                                    |
|--------------------------------------------------|----------------------------------------------------------------------------------------------------|
|                                                  |                                                                                                    |
|                                                  | معاونت وتليله عمومي فرمانتجى النظامي شهرستان لارستان                                                                                                    |
|                                                  | باسلام و احترام                                                                                                    |
|                                                  | به آگاهی میردساند :                                                                                                    |
| رشته مهندسی شهرسازی                              | جناب آقای دانشجوی تست قرزند دارای کدملی ۲۵۱۰۷۷۹۶۱۲ متولد در آزمون سراسری سال ۱۳۹۸ شرکت نموده و در مقطع کسارشناسی                                                                                                    |
|                                                  | در این دانشگاه پذیرفته شده و ثبت نام اولیه ایشان برای شروع به تحصیل در تاریخ ۱۳۹۹٬۰۸۱۰ صورت گرفته است.                                                                                                    |
| ىت لحميلى اقدام نماييد.                          | خواهشمند است دستور فرمایید درخصوص ثبت نام قطعی ایشان اعلام نظر نعوده و در صورت موافقت با تحمیل لغیرده نسبت به صدور معاقیا                                                                                                    |
|                                                  | بدیهی است در صورت هدم اشتغال به تحمیل مراتب برای ابطال معاقیت تحصیلی اهلام خواهد شد.                                                                                                    |
|                                                  | ضعتاً برابر هدارک دانشجو که هورد بررسی قرار گرفته وضعیت تحصیلی نامیر ده هنگام ثبت نام به شرح زیر است:                                                                                                    |
|                                                  | متوسطه                                                                                                    |
| ب-پيش دانشگاهي                                   | الف-ديبلم                                                                                                    |
| تاريخ شروع پېش دانشگاهي :                        | تاريخ اخذ ديېلير:                                                                                                    |
|                                                  |                                                                                                    |
| نمود اخذ پیش دانشگاهی: حضوری : 🔿 داوطلب آزاد : 🔿 | نحوه اخذ ديپلم : حضورى : 🔿 داوطلب آزاد : 🔿                                                                                                    |
| ناريخ فراغت از پېش دانشگاهي :                    | تاريخ ترک تحميل حضوری :<br>                                                                                                    |
|                                                  |                                                                                                    |
| رشته تحميلی :                                    | رئتية تحفيلى:                                                                                                    |
|                                                  |                                                                                                    |
| ناريچ تو تا تحقيق حقوري او پيس دانستاهي :<br>ان  |                                                                                                    |
|                                                  |                                                                                                    |
|                                                  | olimbia                                                                                                    |
| ب-هارغ التحميلي<br>تا مخ الشفال به تحصيل :       | الد- ملطع دانشگاهی                                                                                                    |
|                                                  | ناريخ اشتغال به تحميل :                                                                                                    |
| مقطع تحميلى :                                    |                                                                                                    |
|                                                  | مقطع لحصيلى اكسار شناسى                                                                                                    |
| رشته تحميلی:                                     |                                                                                                    |
|                                                  | رشته تحمیلی : مهندسی شهرسازی                                                                                                    |
| تاريخ فراهت از تحصيل :                           |                                                                                                    |
|                                                  |                                                                                                    |
|                                                  | the state of the state of the s |

شکل ۲۰– فرم درخواست معافیت تمصیلی

#### ۷-۶-فرم امور دانشجویی

در این قسمت اطلاعات فردی با توجه به اطلاعات ثبت نام اینترنتی شما نمایش می دهد و تنها چند فیلد خالی

دارد در خصوص "اطلاعات وضعيت تاهل" و " وضعيت جسماني /شغلي" كه مي بايست تكميل نماييد.

| فرم اطلاعات فردي                               |                               |       |                                                                             |                                          |        |                            |
|------------------------------------------------|-------------------------------|-------|-----------------------------------------------------------------------------|------------------------------------------|--------|----------------------------|
|                                                |                               |       | ويژه بهردمندي                                                               | از امكانات رفاهي دانشجويي                |        |                            |
|                                                |                               |       | تذکر مهم: اط                                                                | لاعات را كامل، دقيق و صحيح وارد كنيد.    |        | <i>i</i>                   |
| مشخصات فرد                                     | دى:                           |       |                                                                             |                                          |        |                            |
| نامر                                           |                               | :     | دانشجوي                                                                     | نام خانوادگې                             | :      | نست                        |
| نام پدر                                        |                               | ः     |                                                                             | شماره شناسنامه                           | :      |                            |
| کد ملې                                         |                               | :     | 701+VV9817                                                                  |                                          |        |                            |
| محل تولد                                       |                               | :     |                                                                             | تاريخ تولد                               | :      |                            |
| مشخصات دانی                                    | نشجويي:                       |       |                                                                             |                                          |        |                            |
| رشته تحصيلي                                    |                               | :     | امهندسـي شـهرسـازي(كـارشـناسـي)<br>ان مــــــــــــــــــــــــــــــــــــ | مقطع تحصيلي                              | :      | کارشناسې                   |
| نيمسال ورود                                    |                               |       | اول - 1399                                                                  | نوع پديرش                                |        | نوبت اول                   |
| شماره دانش <del>ح</del> مر                     |                               | -1    | 9999999                                                                     | اسعميه فبملف                             | - 1    |                            |
| اطلاعات وصغي                                   | ىيت باھل:                     |       |                                                                             | بد من الفا                               |        |                            |
| ج <u>نسیت</u><br>نام م نام خانمادگ             |                               |       | 04c                                                                         | وصفيت نفس                                |        |                            |
| متر <del>و متر حقواد ر</del><br>شماره تلغن(موب | .دىي سىسىر<br>وبايل) ھمسر     | :     |                                                                             | تعداد فرزندان<br>تعداد فرزندان           |        | s                          |
| تعداد افراد تحت                                | ی تکفل                        | :     |                                                                             | نام افراد تحت تکفل                       |        |                            |
| وصعبت حسما                                     | والمرارش فلمرز                |       |                                                                             | 1                                        |        |                            |
| وضعيت بيمه                                     |                               | :     |                                                                             | وضعيت شغلى                               | :      |                            |
| نوع شغل                                        |                               | :     |                                                                             | سابقه شغلي :                             |        |                            |
| وضعيت جسمانه                                   | نې (عادې/بيمار)               |       |                                                                             | نوع بيماري خاص                           | :      |                            |
| داروې مورد مصر                                 | ىرڧ                           | :     |                                                                             | تحت نظر پزشک هستم : 💿 نیستم : 💿 ، تحت نا | نظر رو | وانېزشک هستم : 🔿 نېستم : 🖲 |
| خانواده:<br>شهید : ۞ نس                        | ىبىت : 📃 جانباز :             | 0;    | درصد جانبازي : آزاده : O مدت اسارت :                                        | ایثارگر : 🔾                              |        |                            |
| تحت بوشش:                                      | کمیته امداد : 🛇 بهزیستی : 🛇 د | هيجك  | دام: 🔘 هردو: 🔾                                                              |                                          |        |                            |
|                                                |                               |       |                                                                             |                                          |        |                            |
| شرايط خاص:                                     | سرپرست خانوار : 🗌 پیماری خاص  | o : . | ا سایر شرایط :                                                              | 8                                        |        |                            |
| اطلاعات والدير                                 | ین و محل سکونت؛               |       |                                                                             |                                          |        |                            |
| شغل پدر                                        |                               | :     |                                                                             |                                          |        |                            |
| آدرس محل کار و                                 | و تلقن همراه پدر              | :     | 10000                                                                       |                                          |        |                            |
| نام و نام خانوادگ                              | .گې مادر                      |       |                                                                             | شغل مادر                                 | :      |                            |
| محل کار و تلفن                                 | ی همراه مادر                  | :     |                                                                             | 10                                       |        |                            |
| آدرش محل شکر                                   | كونت                          | :     | شهر جديد-40 متري اول                                                        | كديستى                                   |        |                            |
| شماره تلفن منزا                                | ىزل                           |       |                                                                             | شماره موبایل شما                         | 1      |                            |

شکل ۲۱– فرم امور دانشجویی

سپس در قسمت وام دانشجویی راهنمای ثبت نام و مدارک مورد نیاز جهت اخذ وام دانشجویی را می توانید با کلیک بروی لینک "وام دانشجویی" مشاهد نمایید.

| وام دامنجويي                                                                                                    |
|----------------------------------------------------------------------------------------------------|
| دانشجوين متناهمي وام براي لطلاع از شرايط استناده و مدارک لازم به سايت دانشگاه به أدرس Larae.ir نسبت معاونت أموزشي، پژوهشي و دانشجويي > مديريت امور دانشجويي و فرهنگي> امور دانشجويي> وام دانشجويي و با به أدرس زير مراجعه کند. |
| وام دانشجویے                                                                                                    |

شکل ۲۷– وام دانشجویی

و سپس در قسمت فرم مرکز مشاوره شرایط و نحوه تکمیل فرم های سلامت جسم و سلامت روان توضیح داده شده است و با کلیک بر روی " <mark>نکات مهم تکمیل فرم های سلامت جسم و روان</mark>" موارد ضروری و مورد نظر توضیح داده شده است.

فرم مركز مشاوره با احترام كليه دانشجويان موظف به شركت در طرح كشوري كارنامه سلامت جسم و روان مي باشند ثبت نام شما در نيمسال دوم سال تحصيلي منوط به شركت در اين طرح مي باشد، بدين منظور خواهشمند است فرم زير را دانلود نموده و در تاريخ هاي اعلام شده، بر اساس مندرجات آن نسبت به تكميل فرم كارنامه سلامت جسم و روان خود اقدام نماييد. دانشجويان پس از ورود به آدرس اينترنتي <u>https://portal.saorg.ir/physicalhealth</u> نسبت به ثبت نام ( آموزش ثبت نام و تكميل اطلاحات در وب سايت وجود دارد) و تكميل فرم هاي سلامت جسم و روان، پرينت پرسشنامه و كد رهگيري اقدام و به همراه ديگر مدارك از طريق پست به مجتمع اموزش عالي لارستان ارسال نمايند.

نکات مهم تکمیل فرم های سلامت جسم و روان

شکل ۲۳– فرم مرکز مشاوره

در انتهای صفحه فرم دانشجویی را تایید می نمایید.

**اینجانب** دانشجوی تست تعهد می نمایم کلیه موارد مندرج در این پرسشنامه را صحیح و دقیق تکمیل نمودهام در غیر اینصورت مشمول آیین نامه انضباطی دانشجویان خواهم شد. تاریخ : ۱۳۹۹/۰۸/۱۱ تایید دانشجو (علامت زدن به معنی تایید موارد بالاست): 💟 긎

#### 8-8-ثبت نام خوابگاه

در این فرم در صورتی که متقاضی خوابگاه می باشد بر روی گزینه متقاضی خوابگاه می باشم و در غیر این صورت بر روی نمی باشم کلیک می نمایید و در انتها بر روی گزینه ذخیره و ارسال کلیک نمایید.

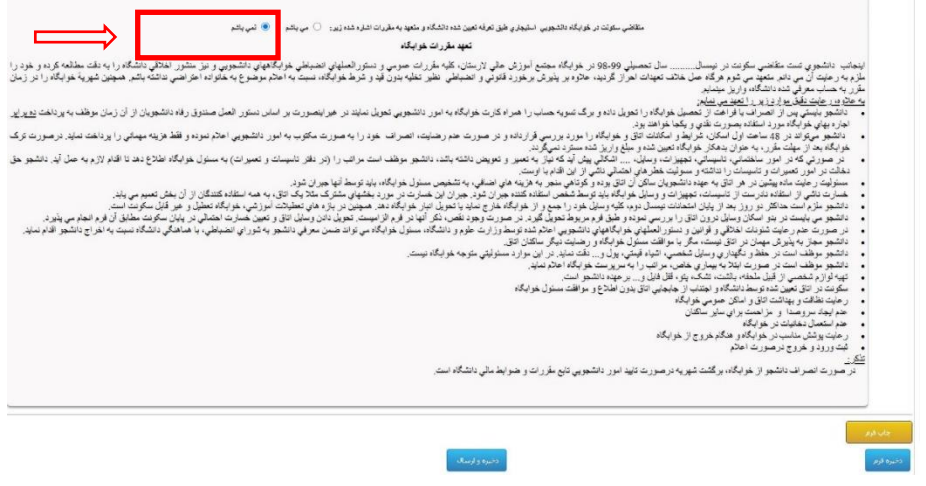

شکل ۲۵– ثبت نام غوابگاه

#### 9-9-تعهد نامه انضباطي

لطفا تعهد نامه انضباطي را با دقت مطالعه نماييد و تيک تاييد دانشجو را زده و سپس بر رو ي گزينه ذخيره و

ارسال کلیک نمایید.

| <u>مه پوشن مغز رن.</u>                                                                                                    | <u> قسمتي ز ضواب</u>                        |
|----------------------------------------------------------------------------------------------------|---------------------------------------------|
| ره بايد ساده و آراسته، با وضعيت مناسب و در شان دانشگاه بوده و با لباسهاي ساير معيط ها نظير جشن ها ، معيط هاي تقريحي ، ورزش و مقاوت و به دور از مدهاي فارطني باشد.                                                              | <ul> <li>ئباسها هموار</li> </ul>            |
| ا باید مکمانی بوده و تلنه و زننده نباشد و موجب جلب توجه نگردند.                                                                                                    | ە رنگاباسھ                                  |
| د ساده در خور شان و منزلت دانشگاه باشد پاشه های بلندز بلای 5 سانلیشر)، پرکین های بلند تا زانو و کنش هایی که در مهمانی ها و مجلس ویژه استفاده می گردد، مجاز سی باشد.                                                            | <ul> <li>کفش ها باید</li> </ul>             |
| راب در محيط هاي آموزشي لازم مي باشد.                                                                                                    | ه پوشيدن جور                                |
| و زيورا لايت مورد اسقلاه در معيط آمرزشي بايد از مصاديق مجاز مانند حققه از دواج ، ساحت و بانند.                                                                                                    | ہ جو اہر ات ر                               |
| والا معطن كلد مجاز نمى بالند.                                                                                                    | ه استقاده از م                              |
| ها پاید مذلسه بالله ، استقاده از لاله ، ذاخن مصفوع می بالند.                                                                                                    | <ul> <li>متول ثاخن</li> </ul>               |
| للاد بنزن ملمه منادع می باشد.                                                                                                    | o استقاده از ک                              |
| للوارهاي چىيان و گوگاه و شلوارهايي كه همدا پاره يا وصله داشته باند و چلارهاي نامندب ماننا چلارهاي مجلاز نيست.                                                                                                    | ە سەدر د                                    |
| <del>ند پر ش</del> ن <sub>ا</sub> بران:                                                                                                    | قسمتي از شواء                               |
| فراولک و پاییرن از هر نوع منفوع است.                                                                                                    | ه استقاده از کا                             |
| نلوار هاي کوده و هينان، تنگ و نترك و شارك و شارك و منابع داشته باشد مجاز نيست.                                                                                                    | ن استقاده از ۵                              |
| ريور آباک به استثنائها و دواج مىنوع است.                                                                                                    | o استقادہ از ز                              |
| رگاها و آریشهای مو بصورت تند و زننده ماند مثل کردن ، فل کردن ، باقان و برداشکن برو، بلك بودن مو بیش از حد معنول بطور یكه از لباس پلین كر بیاید و مجاز نیست.                                                                    | ہ استقادہ از ر                              |
| سې مردنده ، تلکې و چینون ، آسکې ځپلې کوکاه مانند هلله اي بار کليې و معلوغ است.                                                                                                    | <ul> <li>ثياسهاي الدا</li> </ul>            |
| برای طرح از جزینه آین نامه دامی توکنه بسید دشتگه مارهه نماید.<br>در در زمینه معنی رایب نمکن سفیر د کار زمینه و زمین و می دود و مقارف در زمینه نور معنی زمین نامی و زمینی نکتی و سیاسی آرزمین تلامت از و زمان نظر آنها باکار در | • دانشجریان محتره<br>• دانشگاه مجاز است     |
| ر از مرارد فوی مکمه می شود به کمانی مذرات آموزشی، فانظی وانشیانه دانشگاه بینند باشد. در غیر ایتصورت دانشگاه می تواند مطابق تراین برخوره انتساطی دانشه باشد                                                                     | اینجتب با آگاهی                             |
| فایید دانشجو (هلاست (دن به حسی تابید موارد بالاست): ⊠<br>۱۳۹۷-۱۱۱                                                                                                    |                                             |
|                                                                                                    | ر این مرحله منتظر :<br>ات خود را انجام داده |
| شکل ۲۷- تعمدنامه انضباط                                                                                                    |                                             |

#### 10-6- فرم علايق فرهنگي

لطفا اطلاعات درخواست شده را وارد نمایید و سپس بر روی گزینه "ذخیره و ارسال" کلیک نمایید.

| Lar<br>Higher Education Complex                                                                                 |                                                                                                    | بژوېشي و دانشجویي                                                                                                    | اتواسون آموزش                                        |
|----------------------------------------------------------------------------------------------------|----------------------------------------------------------------------------------------------------|----------------------------------------------------------------------------------------------------|------------------------------------------------------|
| 0 🖌 G 🛛 Q 🛐 1799/-A/11                                                                                          | ېلىنىرىت                                                                                                    | اتصال از طریز                                                                                                    | دانشجوی تست <sup>8</sup> فهندسی شهرسازی <sup>8</sup> |
|                                                                                                    | Tools does hits                                                                                                    |                                                                                                    |                                                      |
| a leader o visco de la companya de la companya de la companya de la companya de la companya de la companya de l | ت را تکمیل قرم بید معاملت قرهنگم بر احتماعه دارشگاه شریبار دارد. برنامه بریک هر چه بوت و استفاده از نظرمندی ه                                                                      | بالبرادة جرر مقدم خطفت ما                                                                                                    |                                                      |
| 5                                                                                                    | دادهای فرتریز سوی بر سایی ، و یه بر استفادهای شها عبران در جودهای محتلی با ی فهاید.<br>دادهای فقیگه ، و هری و بر شیاسانه ، و یه بر استفادهای شها عبران در جودهای محتلی با ی فهاید. |                                                                                                    |                                                      |
|                                                                                                    | مشخصات فردقد                                                                                                    | F                                                                                                    |                                                      |
|                                                                                                    | مراسی اور در است.<br>این این این این این این (۱۳۵۵ شیلم در است.<br>اساسی این این این (۱۳۵۵)۱۳۵۵ شیلم میزاد<br>سویه : حالیلی : این این این این این این این این این این              | الم و ام خانوادگی : ( رغیا اعت<br>( رشته تعمیلی : اخلعه ش<br>( رشته تعمیلی : خانعه ش<br>( رشته تعمیلی : خانعه :<br>خانیی : ] عالمی : ] عالمی : ] گارگر<br>کاریکور : ] عماره دست : ] مساور : ] ف |                                                      |
|                                                                                                    | ر : [ فیلمبردژی : [ گروه کر و همدوانی : [<br>رو : [ فیلمبردژی : [ گروه کر و همدوانی : [<br>2.ولیمدیختان ادمن:                                                                      | مەرك : [ موسيقى : [كارگردادى : [گريم<br>توخيخان :<br>                                                                                                    |                                                      |
|                                                                                                    | ا سحوی : 🗋 غفر : 🗋 نوسنگی : 🗍                                                                                                    | داستان کوتاه : [] خاطره : [] فطعه اذین : []<br>توخیحات :                                                                                                    |                                                      |
|                                                                                                    |                                                                                                    |                                                                                                    | 3)نوانمندېها در رمینه فناورې اطلاعات:                |
|                                                                                                    | وليد نرمافزار : 📄 مولدى مديلا 📄 طراحى سايت: 📄                                                                                                    | وبلای نوستی: 🗌 نولید باریهای رایانهای: 📄 نو                                                                                                    |                                                      |

شکل ۲۷– فرم علایق فرهنگی

#### **11-6- فرم تعهد اصالت مدارک و تایید کارشناس**

در این گام بایستی تیک تایید دانشجو را فعال نمایید و برروی گزینه "ذخیره و ارسال" کلیک نمایید.

| مي باشد. درصورت هرگونه مغايرت عواقب أن بعهده دانشجو است. | ست دارای کد ملی ۲۵۱۰۰۷۷۹۶۱۳ دانشجوی رشته مهندسی شهرسازی متعهد می گردم کلیه مدارک بارگذاری شده در فرآیند ثبت نام متعلق به خودم ، | اینجانب دانشجوی : |
|----------------------------------------------------------|----------------------------------------------------------------------------------------------------|-------------------|
|                                                          | نابيد دانشيجو : 🗆                                                                                                    |                   |
|                                                          | بورسی مدار ک ثبت نام :                                                                                                    |                   |
|                                                          | عکس : 🗔                                                                                                    |                   |
|                                                          | مفته اول شناسنامه : 🛄                                                                                                    |                   |
|                                                          | صفحه دوم شتاستامه : 🗌                                                                                                    |                   |
|                                                          | صفحه سوم شناسنامه : 🗔                                                                                                    |                   |
|                                                          | اصل یا گواهی موفت دیپلم : 🗔                                                                                                    |                   |
|                                                          | ربر نمرات دبيلم : 🗔                                                                                                    |                   |
|                                                          | اصل یا گواهی موقت بیش دانشگاهی : 🗔                                                                                              |                   |
|                                                          | ریزنمرات بیش دانشگاهی : 🗌                                                                                                    |                   |
|                                                          | يررسي وطنعيت تظام وظيفه:                                                                                                    |                   |
|                                                          | موردى ندارد : 🔘                                                                                                    |                   |
|                                                          | درخواست معافیت تحصیلی گلردد : 🔘                                                                                                 |                   |
|                                                          |                                                                                                    |                   |
|                                                          |                                                                                                    |                   |

شکل ۲۸– فرم تعهد مدارک

پس از تکمیل تمامی مراحل فوق، بایستی مدارک ارسالی شما توسط کارشناسان تایید گردد.

در صورتی که هر یک از موارد فوق تیک تایید توسط کارشناس را نداشته باشد، به منزله وجود نقص در آن مدرک و عدم تایید آن میباشد. ضمناً وضعیت فرآیند مربوط به آن مدرک نیز به "در دست اقدام" تغییر خواهد یافت (شکل ۲۹). در این صورت دانشجو میبایست اصلاحات لازم را انجام داده و مجدداً ارسال نمایند.

پس از تایید تمامی مدارک توسط کارشناسان مربوطه، وضعیت آخرین قسمت (فرم تعهد اصالت مدارک و تایید کارشناس) به وضعیت "کامل شده" تغییر خواهد یافت. (شکل ۳۰)

لذا تا پیش از تایید نهایی کارشناسان، این سامانه را بررسی نمایید تا در صورت نیاز، نسبت به انجام اصلاحات اقدام نمایید.

|            |              | احراي فرآيند                                                               |                             |
|------------|--------------|----------------------------------------------------------------------------|-----------------------------|
|            |              |                                                                            | مشخصات دانشجو :             |
|            |              | رشته : مهندسان شهرسارې(کارشناسان)                                          | نام : دانشجوې               |
|            |              | مفطع : كارشناسمي                                                           | نام خانوادگې : تست          |
|            |              | نوع پذیرش : نوبت اول                                                       | شىمارە دانشىجونى : 99999999 |
|            | لارستان      | نام فرآيند : فرآيند تيت نام يديرفته شدگان كيكور سراسري 99 مجتمع آموزش عالي |                             |
|            |              | وضعیت فرایند : در دست اقدام                                                |                             |
| وبرايش     | وضعيت        | عنوان فرم                                                                  | شماره مرجع                  |
| فقط مشاهده | كامل شدہ     | فرم يرداخت وجه تبت نام                                                     | TYS                         |
| فقط مشاهده | كامل شده     | فرم تعهدنامه در خصوص وضعيت اشتغال                                          | TYV                         |
| فقط مشاهده | کامل شدہ     | فرم شماره یک وزارت علوم                                                    | TYA                         |
| فقط مشاهده | كامل شده     | فرم ارسال مدارک                                                            | TOI                         |
| فقط مشاهده | در دست اقدام | فرم مشخصات مشمول جهت صدور مجوز ثبت نام                                     | TOT                         |
| فقط مشاهده | کامل شدہ     | فرم درخواست معافيت تحصيلى                                                  | TOF                         |
| ففط مشاهده | كامل شدہ     | قرم امور دانشجویی                                                          | TOO                         |
| فقط مشاهده | كامل شده     | ثبت نام خوابگاه                                                            | TOP                         |
| فقط مشاهده | کامل شدہ     | تعهد نامه انصباطعي                                                         | YOV                         |
|            |              | and a Maria                                                                | ¥ 6.                        |
| فقط مشاهده | كافل شده     | فرم علابق فرهندان                                                          | 12-                         |

#### شکل ۲۹– بازگشت فرآیند به دانشمو

| Lar<br>Higher Education Complex |                                                                                  |          | , پژوہثی و دانشجویی        | اتوماسون آموزشی | A CONTRACTOR                     |
|---------------------------------|----------------------------------------------------------------------------------|----------|----------------------------|-----------------|----------------------------------|
| · ◎ 🏠 G ⊘ @ 🐵 IT99/-A/11        | ار طریق:اینتریت                                                                  | اتصا     |                            | سهرساري*        | ی برینی<br>دانشخوی نست *مهندسی د |
|                                 | اجراي فرآبيد                                                                     |          |                            |                 |                                  |
|                                 |                                                                                  |          |                            |                 | مشخصات دانشجو :                  |
|                                 | مەندسەن شەرسارى(كارشناسەر)                                                       |          | رشنه                       | دانشجوي         | نام :                            |
|                                 | كارشناسى                                                                         |          | مقطع                       | نسبت            | نام خانوادگې :                   |
|                                 | نوبت اول                                                                         | 3        | توع يذيرش                  | 9999999         | شماره دانشجونې :                 |
|                                 | يرايىد ئىت نام يديرفته شدگان كىكور سراسرى 99 مجتمع آمورش عالى لارسىان<br>اصل شده | 9:<br>5: | نام فرأیند<br>وضعیت فرایند |                 |                                  |
|                                 |                                                                                  | _        |                            |                 |                                  |

| وبرايش     | وضعيت                           | عنوان فرم                                              | شماره مرجع |
|------------|---------------------------------|--------------------------------------------------------|------------|
| فقط مشاهده | كامل شده                        | فرم برداخت وجه ثبت نام                                 | ۲¥۶        |
| فقط مشاهده | کامل شدہ                        | فرم تعهدنامه در خصوص وضعيت اشتغال                      | TEV        |
| فقط مشاهده | کامل شدہ                        | فرم شماره یک وزارتنې                                   | TYA        |
| فقط مشاهده | کامل شدہ                        | فرم ارسال مدارک                                        | 101        |
| فقط مشاهده | کامل شدہ                        | فرم مشخصات مشموك جهت صدور مجوز ثبت تام                 | 707        |
| فقط مشاهده | کامل شدہ                        | قرم درخواست معاقيت تحصيلني                             | TOT        |
| فقط مشاهده | کامل شدہ                        | قرم امور دانشجویی                                      | 700        |
| فقط مشاهده | کامل شدہ                        | ثبت نام خوابگاه                                        | VOF        |
| فقط مشاهده | کامل شدہ                        | تعهد نامه انضياطي                                      | TOV        |
| فقط مشاهده | کامل شدہ                        | قرم علابق فرهنگی                                       | 75.        |
| فقط مشاهده | کامل شدہ                        | فرم تعهد اصالت مدارک و تابید کارشناس                   | 751        |
|            | اطلاعیه های دانشگاه بیگیری کنید | نقاضای شما مورد قبول واقع شده است ادامه کار را از طریق |            |

شکل ۳۰– اتمام و تایید تمامی مرامل

# ۹- تکمیل ثبت نام و ورود به سامانه آموزشی

پس از تکمیل تمامی مراحل و تایید کارشناسان مربوطه، وضعیت پذیرفته شده به "دانشجو" تغییر خواهد یافت. دانشجویان میتوانند از طریق لینک <u>edu.lar.ac.ir</u> یا با کلیک کردن بر روی قسمت مشخص شده وارد سامانه آموزشی شوند.

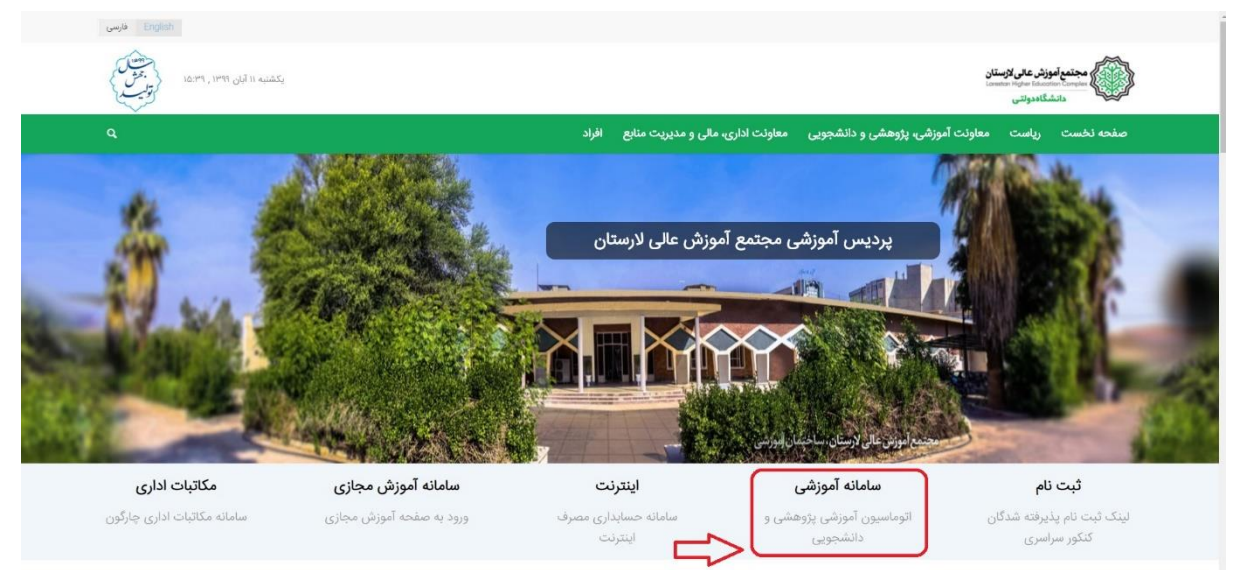

شکل ۳۱– ورود به سامانه آموزشی